## How-To Print Your Certificate

## After you complete a course, print your certificate at PHSUniversity.com.

1. Log into your account at www.PHSUniversity.com.

| Username      |             |               |
|---------------|-------------|---------------|
| test_user     |             |               |
| Password      |             |               |
|               |             |               |
|               | Login       |               |
|               | 60 <u>5</u> |               |
| Keep me logge | din         | Forgot Passwo |
|               |             |               |

- 2. To view your certificate:
  - Select the Transcript icon on the dashboard. Then select Download next to the course listed under Certificates.

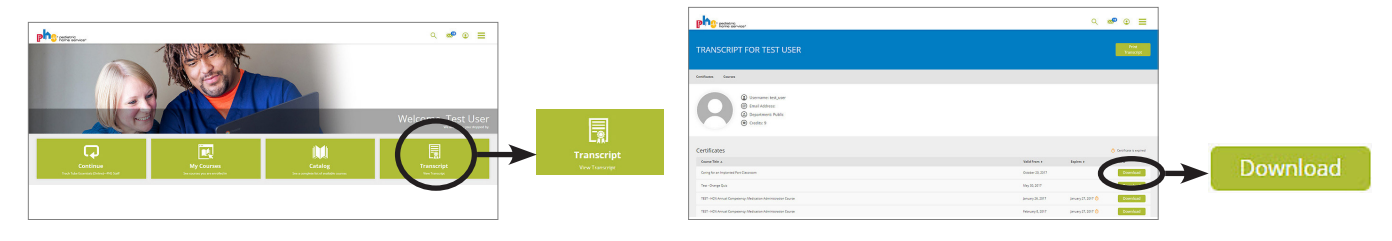

- OR select the **My Courses** icon on the dashboard. Select the specific course you need a certificate for, then either (depending on what your screen shows):
  - scroll to the bottom of the **Overview** section within the course and select the certificate icon.
- select the certificate icon on the right side within the course.

| Overview I sson I                             | Details Resou                        | urces                                                                                                    | <u>u</u>                                      | ~ |
|-----------------------------------------------|--------------------------------------|----------------------------------------------------------------------------------------------------|-----------------------------------------------|---|
| The information in th                         | e course is Cop                      | syright © Pediatric Home Service. Any use outside your own personal use is prohibited.                                                                                               |                                               |   |
| f you are experiencin<br>ousiness day. Regula | ig technical diff<br>r business hour | Iculty or have questions with your online course, please email: <u>PHSUniversity@pediatrichomeservice</u> ,<br>'s are Monday through Friday, 8 a.m. to 5 p.m. Central/Standard time. | com. We will respond to your email within one |   |
| Ventilation E<br>Certificate                  | asics 🛓                              | 1.5 Credits                                                                                                    |                                               |   |
|                                               |                                      |                                                                                                    |                                               |   |

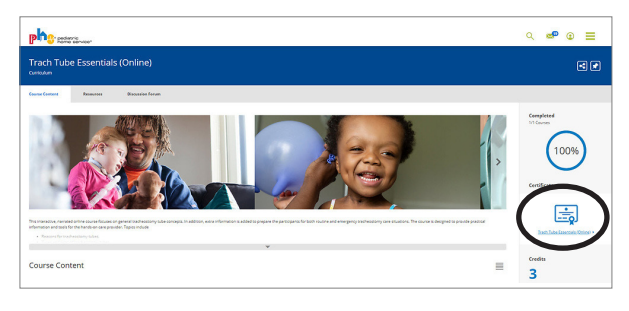

3. Select the print icon to print.

| Cer                                                       | tificate                                                              | e of Att                                                                | endanc                                                      | e                      |  |
|-----------------------------------------------------------|-----------------------------------------------------------------------|-------------------------------------------------------------------------|-------------------------------------------------------------|------------------------|--|
| This certifies that                                       | est_user                                                              |                                                                         |                                                             |                        |  |
| has completed the                                         | -Learning program: Ver                                                | ntilation Basics                                                        |                                                             |                        |  |
| Date: 2022-12-12                                          | Credit:                                                               | 1.5 contact hours                                                       |                                                             |                        |  |
| Course authors:<br>Stumpf, BSN, Cf                        | ohn Sheahan, RRT-N<br>NI                                              | PS, LRT; Bri Schimelpi                                                  | fenig, BS, RRT-NPS, LR                                      | T; Jean                |  |
| This nursing con<br>Association, an a<br>on Accreditation | nuing professional de<br>credited approver by<br>OBN-001-91). Activit | evelopment activity wa<br>v the American Nurses<br>ty Number 2020-00000 | as approved by the Ohi<br>Credentialing Center's<br>000915. | o Nurses<br>Commission |  |
|                                                           |                                                                       |                                                                         |                                                             |                        |  |

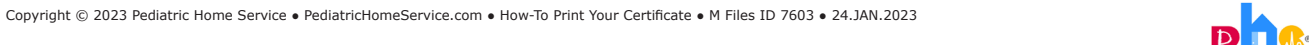